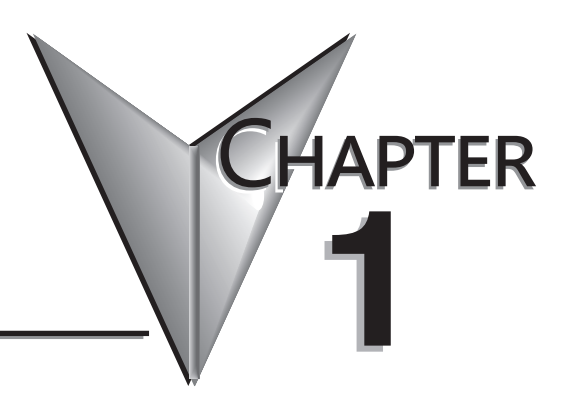

## **GETTING STARTED**

## In This Chapter:

| Introduction                                        | 1_2  |
|-----------------------------------------------------|------|
|                                                     |      |
| Purpose of this Manual                              |      |
| Purpose of this Chapter                             | 1–2  |
| Online Help Files and Other Documentation           | 1–2  |
| Technical Support                                   | 1–2  |
| Conventions Used                                    |      |
| Key Topics for Each Chapter                         | 1–3  |
| Before You Begin                                    |      |
| Do-more T1H Series PLC System Components            |      |
| Do-more Software System Requirements                | 1–6  |
| Step 1: Install Do-more Designer Software           | 1–7  |
| Step 2: Launch Do-more Designer Software            | 1–10 |
| Step 3: Install Hardware                            | 1–12 |
| Step 4: Apply Power to the PLC                      | 1–13 |
| Step 5: Establish Communication                     | 1–14 |
| Step 6: Verify Hardware Configuration               | 1–20 |
| Step 7: Create a Ladder Logic Program               | 1–24 |
| Rung #1                                             |      |
| Rung #2                                             |      |
| Step 8: Save a Project                              |      |
| Step 9: Write Project to the Do-more T1H Series PLC |      |
| Step 10: Testing Project Using Data View            |      |
| Accessing the Help File                             | 1–32 |

### Introduction

#### **Purpose of this Manual**

Thank you for purchasing from our Do-more PLC family of products. This manual shows you how to install, set up, program, troubleshoot and maintain your Do-more T1H Series PLC. For installation personnel, this manual contains information on power and signal wiring, mounting details and configuration procedures.

This manual can be very helpful as a quick reference guide for those who are experienced in PLCs. For those who may be new to PLCs or our products, reading this manual will give you an understanding of the variety of features available with the Do-more PLC.

#### Purpose of this Chapter

This chapter will guide you through the basic set up of a Do-more T1H Series PLC. It contains step by step instructions on installing the programming software, installing and configuring your hardware, applying power to the PLC, establishing a communications link, and creating, saving and writing a project to the CPU. Once these steps are completed, your Do-more T1H Series PLC will be running a ladder logic project that you have programmed.

#### **Online Help Files and Other Documentation**

Do-more Designer, the Do-more PLC programming software, is available for free download from our website at:

#### http://www.automationdirect.com

The software includes searchable online help topics covering all aspects of the software, instruction set, module set up and communication.

#### **Technical Support**

We strive to make our manuals the best in the industry. We rely on your feedback to let us know if we are reaching our goal. If you cannot find the solution to your particular application, or, if for any reason you need technical assistance, please call us at:

#### 770-844-4200

Our technical support group will work with you to answer your questions. They are available Monday through Friday from 9:00 A.M. to 6:00 P.M. Eastern Time. We also encourage you to visit our web site where you can find technical and non-technical information about our products and our company.

http://www.automationdirect.com

## **Conventions Used**

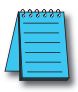

When you see the "note pad" icon in the left-hand margin, the paragraph to its immediate right will be a special note. Notes represent information that may make your work quicker or more efficient. The word **NOTE:** in boldface will mark the beginning of the text.

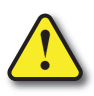

When you see the "exclamation point" icon in the left-hand margin, the paragraph to its immediate right will be a warning. This information could prevent injury, loss of property, or even death in extreme cases. Any warning in this manual should be regarded as critical information that should be read in its entirety. The word WARNING in boldface will mark the beginning of the text.

#### Key Topics for Each Chapter

The beginning of each chapter will list the key topics that can be found in that chapter.

| Getting Started!                                                                                 | CHAPTER<br>1 |
|--------------------------------------------------------------------------------------------------|--------------|
| In This Chapter                                                                                  |              |
| Introduction                                                                                     |              |
| Purpose of this Manual<br>About Getting Started                                                  |              |
| Purpose of this Manual<br>About Getting Started!<br>Supplemental Manuals an<br>Technical Support |              |

1–3

## **Before You Begin**

It is recommended that the following items be available to make this short step-by-step introduction to the Do-more T1H Series PLC go smoothly.

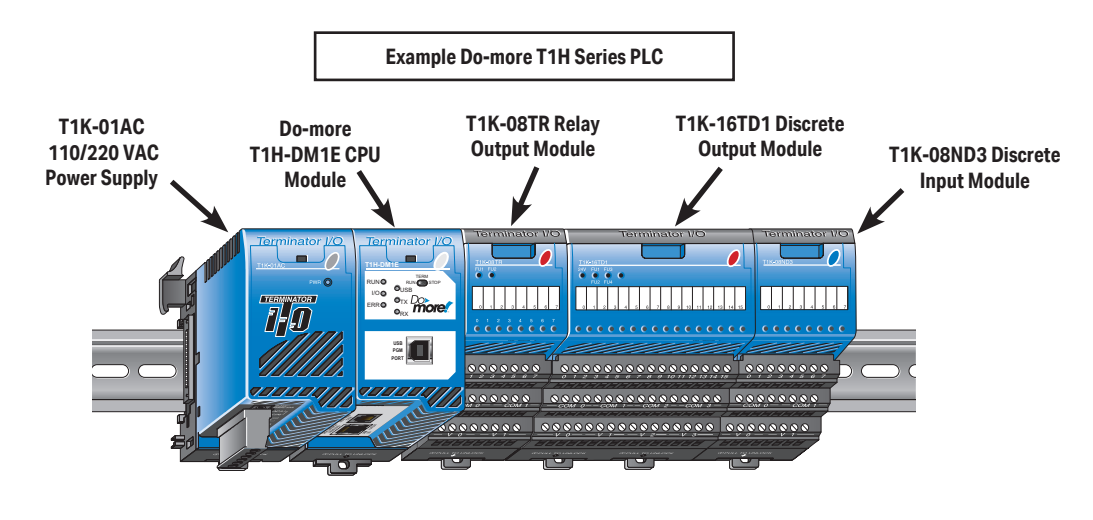

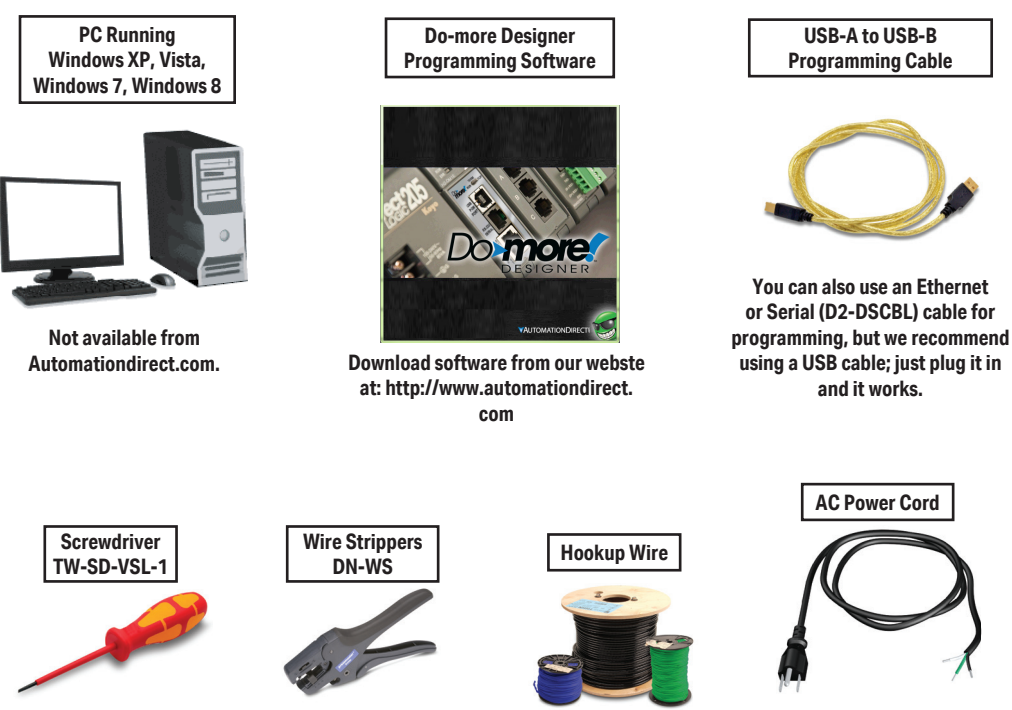

Not available from Automationdirect.com.

Do-more T1H Series PLC Hardware User Manual, 1st Edition, Rev. D

1-4

#### **Do-more T1H Series PLC System Components**

The Do-more T1H Series CPU modules were designed for use with the Terminator I/O product line. For those not familiar with Terminator I/O, it is a modular system which combines the functions of terminal blocks and I/O modules for distributed I/O. Each Terminator I/O system contains: a Power Supply, a Base Controller, and one or more I/O Module(s). Now with the addition of the T1H CPU, standing in place of the Base Controller, the Terminator distributed I/O system becomes a complete, highly functional, stand-alone PLC system.

#### CPU

T1H-DM1/T1H-DM1E

#### **Power Supplies**

120/240 VAC and 12/24 VDC power supplies are available. The AC version has a built-in 24 VDC supply. A power supply must be the leftmost component in a slave system followed by the CPU. Additional power supplies should be added between I/O modules to meet power budget requirements.

#### I/O Modules

A Terminator I/O module assembly consists of an I/O module and a separate base, as shown below. A complete range of discrete modules which support 12/24 VDC, 110/220 VAC and up to 7A relay outputs is offered. The analog I/O modules provide 12 and 14 bit resolution and several selections of I/O signal ranges (including bipolar). The temperature input modules provide 16 bit resolution with several temperature input range selections.

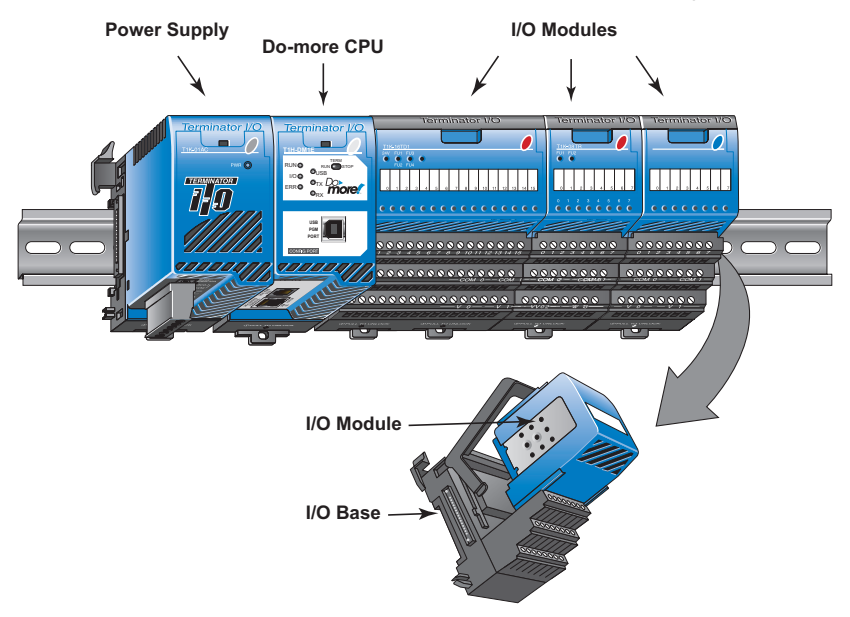

#### **Do-more Software System Requirements**

The Do-more Designer Windows-based programming software works with Windows<sup>®</sup> XP (Home or Professional, 32-bit), Vista (Home, Basic, Premium, 32 or 64-bit), Windows 7 (Home, Professional, Ultimate, 32 or 64-bit) or Windows 8 (Home, Professional, Enterprise 32 or 64-bit; Windows 8 RT edition is NOT supported).

Please check the following requirements when choosing your PC configuration:

- Minimum PC to PLC Connectivity, at least one of the following:
  - USB Port: connects to the CPU with USB-A connector (USB-A to USB-B cable)
  - RS-232 Serial Port: connects to the CPU with RJ-12 connector (RJ-12 to DB9 or RJ-12 to USB-B serial converter cable)
  - Ethernet Port: connects to the CPU (T1H-DM1E) with RJ-45 10Base-T or 100Base-T (Cat5 Patch Cable)
- Hard Disk: 100MB free disk space
- Video Display: 1024x768, 256 colors resolution (1280x720, true color recommended)
- Windows XP, 32-bit:
  - 800MHz, single core CPU (2GHz, multi-core or hyperthreaded recommended)
  - 512MB RAM (2GB recommended)
- Vista, Windows 7 or Windows 8, 32 or 64-bit:
  - 1GHz, single core CPU (2GHz, multi-core recommended)
  - 1GB RAM (3GB recommended)

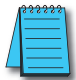

**NOTE:** The PC/Laptop/Ethernet Switch connector at the "opposite end" of the PLC connector will dictate what kind of cable you will need.

## Step 1: Install Do-more Designer Software

Download the Do-more Designer programming software (DM-PGMSW) from our website at http://automationdirect.com and launch the install procedure. If you already have Do-more Designer installed, you can just update to version 1.2 or newer to get T1H CPU support.

| Do-more Designer - InstallShield | d Wizard                                                                                                    | The first screen that opens is the Welcome                                                                                                    |
|----------------------------------|----------------------------------------------------------------------------------------------------|----------------------------------------------------------------------------------------------------|
|                                  | Welcome to the InstallShield Wizard for Do-more<br>Designer<br>The InstallShield Wizard will install Do-more Designer on<br>your computer. To continue, click Next.                                                          | screen seen here. If there are previous versions<br>of this software already installed, this screen will<br>detail the version number of the software being<br>replaced and the one being installed, click Next<br>to continue.                                                                                                    |
| Do-more Designer                 | - InstallShield Wizard      Welcome to the InstallShield Wizard for D     Designer      The InstallShield Wizard will update the installed v     (0.09 104) of Do-more Designer to version 0.09.91     continue, click Next. | Do-more<br>version<br>313. To<br>An alert window will appear requesting<br>that all anti-virus software be disabled<br>and also reminding the user that<br>Administrative restrictions may exist.<br>Do-more Designer - InstallShield Wizard<br>Before continuing with this Setup program,<br>please be sure to disable any anti-virus software,<br>and insure that you have Administrator privileges.<br>OK |
|                                  | < Back Next >                                                                                                    | Cancel                                                                                                    |

The License Agreement window will be displayed next. Read over the agreement, select "I accept the terms of the license agreement" and click the Next button to continue.

There is also the option to print the license agreement if desired. The print function will print the license agreement to a .pdf file and save it in the location you choose.

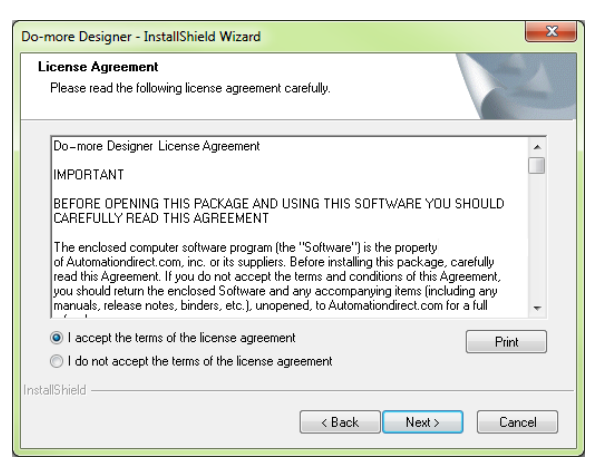

Now the software will ask a little about you. Please fill in the information requested on the Customer Information screen and click Next to continue.

At this stage, the software will ask which type of install you would like to perform. The Select Type window seen below gives two options for installation type: Complete and Custom.

| Customer Information          |                 |                   |           |                                                                                                    |
|-------------------------------|-----------------|-------------------|-----------|----------------------------------------------------------------------------------------------------|
| Please enter your information | 1.              |                   |           | Contraction of the local division of the local division of the loc |
| Please enter your name and    | the name of the | company for which | you work. |                                                                                                    |
|                               |                 |                   |           |                                                                                                    |
| User Name:                    |                 |                   |           |                                                                                                    |
| 1200                          |                 |                   |           |                                                                                                    |
| Company Name:                 |                 |                   |           |                                                                                                    |
|                               |                 |                   |           |                                                                                                    |
|                               |                 |                   |           |                                                                                                    |
|                               |                 |                   |           |                                                                                                    |
|                               |                 |                   |           |                                                                                                    |
| stallShield                   |                 |                   |           |                                                                                                    |

| Do-more Designe              | er - InstallShield Wizard                                                            |
|------------------------------|--------------------------------------------------------------------------------------|
| Setup Type<br>Select the set | up type to install.                                                                  |
| Please select                | a setup type.                                                                        |
| Complete                     | All program features will be installed. (Requires the most disk space.)              |
| Custom                       | Select which program features you want installed. Recommended for<br>advanced users. |
| InstallShield                | < Back Next > Cancel                                                                 |

Custom installation allows you to choose which program features to install, whereas Complete installation installs all of the program features available. The Complete installation is selected by default and is recommended for first-time users.

Select the installation type desired and click the Next button to continue.

The next screen to appear is the Ready to Install the Program window. This window is an alert window, cautioning you that the program is about to be installed. If there are any changes that need to be made to the install settings do them now before continuing.

To review or change any of the previous installation selections, click the Back button to return to the appropriate window and make the change. If no changes are necessary click the Install button to begin the installation.

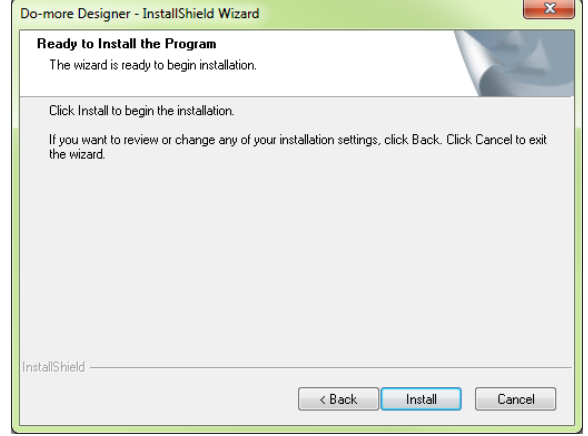

| ſ | Do-more Designer - InstallShield Wizard                  |
|---|----------------------------------------------------------|
|   | Do you want a Do-more Designer shortcut on your DeskTop? |
|   | Yes No                                                   |

The popup shown here will allow you to choose whether or not to install a shortcut for the software on your PC's desktop. Click Yes or No to continue with the installation.

| Do-more Designer - InstallShield Wizard                              | ×                                                                                                    | The software will now install th                                                                                                    | e                                 |
|----------------------------------------------------------------------|----------------------------------------------------------------------------------------------------|----------------------------------------------------------------------------------------------------|-----------------------------------|
| Setup Status The InstallShield W/zard is installing Do-more Designer | R.                                                                                                    | needed files and folders with the<br>Status window detailing the stat<br>the installation.                                                                                                    | e Setup<br>tus of                 |
| Installing Program Files<br>C:\Do-more Designer\Bin\PrgExtDm.dll     |                                                                                                    | Once the installation has been<br>successfully completed, the wim-<br>below will open. Your software<br>now installed and ready to use.<br>installation wizard can now be o<br>by clicking the Finish button at<br>bottom of the window. | dow<br>is<br>The<br>closed<br>the |
| InstallShield                                                        | Do-more Designer - InstallShield W                                                                                                    | izard                                                                                                    |                                   |
|                                                                      | Example 1 and 1 and 1 an | stallShield Wizard Complete<br>e InstallShield Wizard has successfully installed Do-more<br>signer. Click Finish to exit the wizard.<br>Yes, I want to view the Read Me file.<br>Yes, I want to launch Do-more Designer now.             |                                   |

< Back

Finish

Cancel

## Step 2: Launch Do-more Designer Software

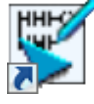

After installing Do-more Designer, launch the software by double clicking the desktop DM icon.

You can also launch the software from the PC's Start menu or All Programs menu. If the software link is not embedded in the Start menu, use the path: Start > All Programs > Do-more > Designer x.x > Do-more Designer x.x to launch the software.

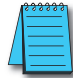

**NOTE:** Software version 1.2 or greater is required.

The Do-more Designer Software will start up and display the Start Page shown below. This page consists of a Launchpad with quick links to existing projects, software applications and communications links. There is also a section containing shortcuts to important help file topics and the Do-more Designer simulator application.

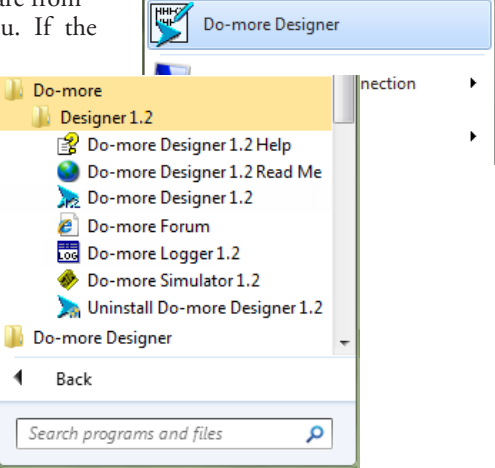

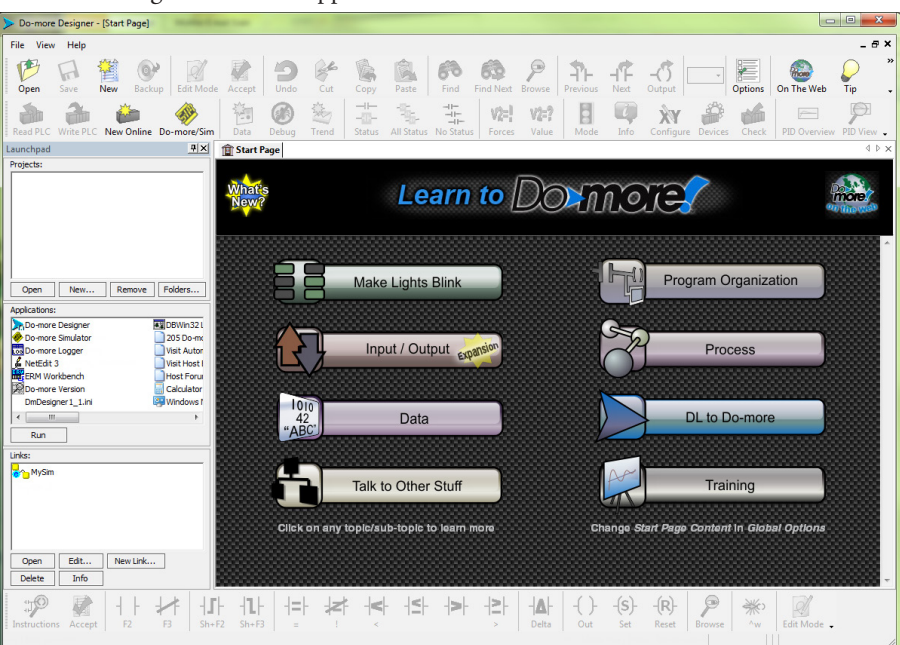

To begin a new project offline select New from the toolbar on the Start Page. The New Project window seen here will open.

Name the new project and select the type of controller it is intended for. Use the Browse button to choose a different location to store the project or accept the default location. Click OK after your selections have been made to continue. The Main programming window and Instruction Palette shown below will open.

The Instruction Palette lists all of the instructions available for use in your program. A brief explanation of each instruction is provided once the instruction is highlighted and a more detailed explanation is available in the help file.

The Main programming window is divided into menus and toolbars for quick access to configurations, instructions and other needed items used during project development.

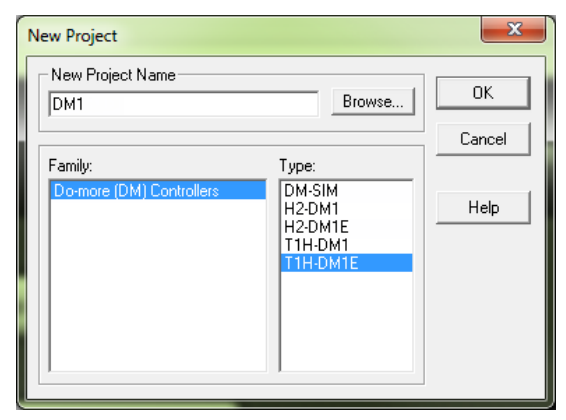

| Instruction Palette   |              |               |           |            |          |               |           |                    |
|-----------------------|--------------|---------------|-----------|------------|----------|---------------|-----------|--------------------|
| Instruction Class     | Instructions |               |           |            |          |               |           |                    |
| Contact-Delta         |              |               |           |            |          |               |           |                    |
| Contact-Differential  | -17-         |               |           |            |          |               |           |                    |
| Contact-Power Flow    |              | - <del></del> | -000-     |            |          |               |           |                    |
| Contact-Relational    | +,=,+        | ⊣.≥.⊢         | ·+ > +    | $+ \leq +$ | + < +    | ーメト           |           |                    |
| Contact-Standard      |              | 14            |           |            |          |               |           |                    |
| Coil-Standard         | (END)        | (NOP)         | (OUT)     | (RST)      | (SET)    |               |           |                    |
| Assignment            | INIT         | MAPIO         | MEMCLEAR  | MEMCOPY    | MOVE     | MOVEBIT       | MOVER     | PUBLISH            |
|                       | REFWRITE     | RSIR          | SETNUMR   | SETR       | SUBSCRIB |               |           |                    |
| BCD                   | BCDTO        | TOBCD         | DONOFF    | CURADITIC  |          |               |           | 1000 (100000-1005) |
| Commission            | CHECKCIM     | DUDY          | PONUPP    | SUMBLIS    | Chanti   | CORCOR        | CODECIMID | MOV                |
| Communication         | MWY          | OPENTCR       | PACKETIN  | PACKETOLIT | DEEDITMK | DING          | CETLIDID  | SETLIDNOD          |
|                       | SETLIDSED    | STREAMIN      | STREAMOUT | TOPLISTEN  | PEEKLINK | PING          | SETUPIP   | SETUPINOD          |
| Compare               | ISCIEAD      | STREAMEN      | JINDAHOOI | TOPLISTER  |          |               |           |                    |
| Conversion            | EREOCNT      | FREOTMR       | GRAY      | SCALE      | SEG      | STR 2INT      | STR 2REAL | SWAPB              |
| Counter               | ONT          | ONTON         | RSTCT     | UDC        |          |               |           |                    |
| CTRIO                 | CTAXCEG      | CTAXDYNP      | CTAXDYNV  | CTAXJOG    | CTAXLIMT | CTAXTRAP      | CTDYNPOS  | CTDYNVEL           |
|                       | CTPLSADD     | CTPLSEDT      | CTREGRD   | CTREGWR    | CTRUNPOS | CTRUNVEL      | CTTBLADD  | CTTBLCLR           |
|                       | CTTBLEDT     | CTTBLLD       | CTUPDLVL  |            |          |               |           |                    |
| Date/Time/Calendar    | DT2EPOCH     | DTCMP         | DTDIFF    | DTOFFSET   | EPOCH2DT | NETTIME       | SETTIME   |                    |
| Device                | CLOSE        | DEVCLEAR      | DEVREAD   | DEVWRITE   | OPENDEV  |               |           |                    |
| Differential/Edge/Clk | ND           | PD            |           |            |          |               |           |                    |
| Drum                  | DRUM         |               |           |            |          |               |           |                    |
| Intelligent Module    | RD           | WT            |           |            |          |               |           |                    |
| Looping               | BREAK        | CONTINUE      | FOR       | NEXT       | REPEAT   | UNTIL         | WEND      | WHILE              |
| Math                  | DEC          | INC           | LERP      | MAIH       | RANDSEED | <b>FT TED</b> |           |                    |
| Process               | ALDEV        | ALHILO        | ALKATE    | CLAMP      | DEADBAND | FILTER        | INTEGRAT  | PID                |
| Drogram Control       | ENTACK       | EVIT          | COTO      | HALT       | I AREI   | DEPOOT        | DECTADT   | DUN                |
| Program Control       | STOP         | CUEDEND       | WATCHDOG  | VIELD      | LADEL    | REDUUT        | RESTART   | RON                |
| Query Information     | DATAINED     | HW/INFO       | MATCHEOG  | TILLO      |          |               |           |                    |
| Shift                 | ROTL         | ROTR          | SR        |            |          |               |           | 1000               |

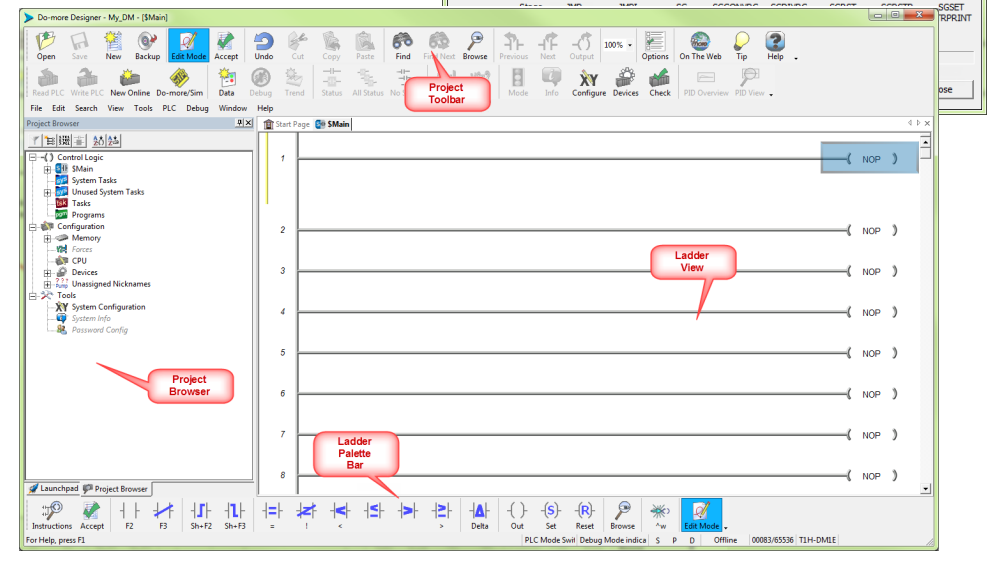

#### Do-more T1H Series PLC Hardware User Manual, 1st Edition, Rev. D

## Step 3: Install Hardware

The "Installation and Wiring" chapter of this manual contains detailed information for the installation of components in your Do-more T1H Series PLC system. The following summary explains the basic steps for installing modules in a base.

- 1. First, insert module into base:
  - Pull base arm back to allow space for module to enter base.
  - Align module slides with base track.
  - · Press module firmly into base.
- 2. Next, mount the components on the DIN Rail:

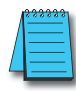

**NOTE:** Do not force the modules on the DIN rail. Due to slight size variations in different manufacturers' DIN rail, it may be necessary to first unlatch the locking tab, rotate the module into place, then latch the locking tab.

- Make sure the locking tab is in the latched position (pushed in).
- Hook upper tab over upper flange of DIN rail.
- Tilt the unit toward DIN rail until it snaps securely to DIN rail.

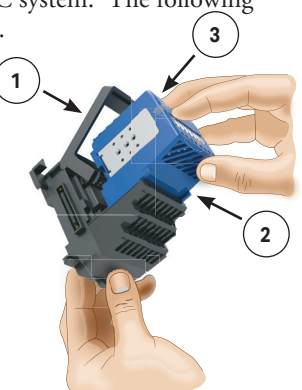

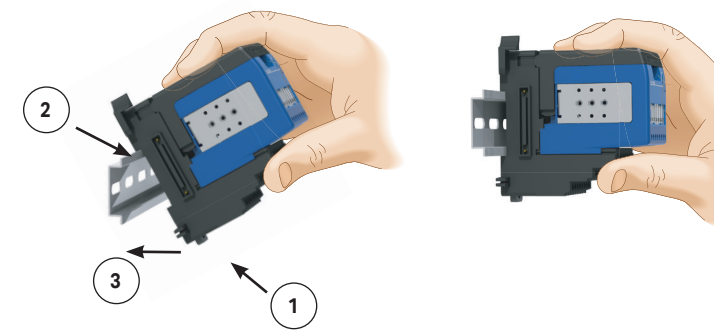

- 3. Finally, slide the module assembly into position on the DIN Rail:
  - Slide the module assembly on the DIN rail until the clip arm attaches securely to the adjacent module.

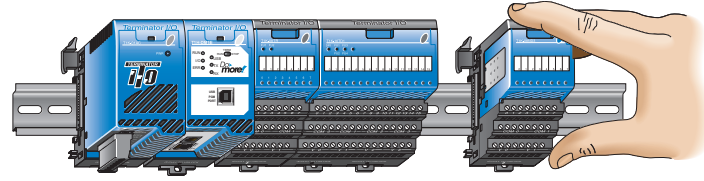

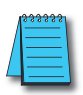

**NOTE:** One power supply is required in the leftmost component position followed by the CPU. Additional power supplies should be added between I/O modules as necessary to meet power budget requirements. Each power supply powers the modules to its right, but is interrupted by the next power supply.

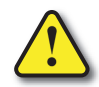

WARNING: Minimize the risk of electrical shock, personal injury, or equipment damage. Always disconnect the system power before installing or removing any system component.

#### Do-more T1H Series PLC Hardware User Manual, 1st Edition, Rev. D

Once all of the modules have been installed, connect the USB cable. Use a standard USB cable with Type A and Type B connectors. (Ethernet and Serial connections are also available, but are not shown for this example.)

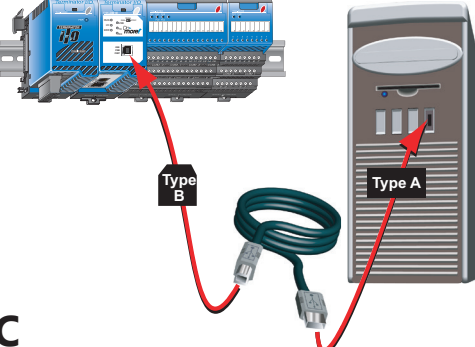

## Step 4: Apply Power to the PLC

Power is supplied to the Do-more T1H Series PLC through the backplane of the base from the power supply. The following diagram and table show the terminal connections located on Terminator power supplies and their specifications.

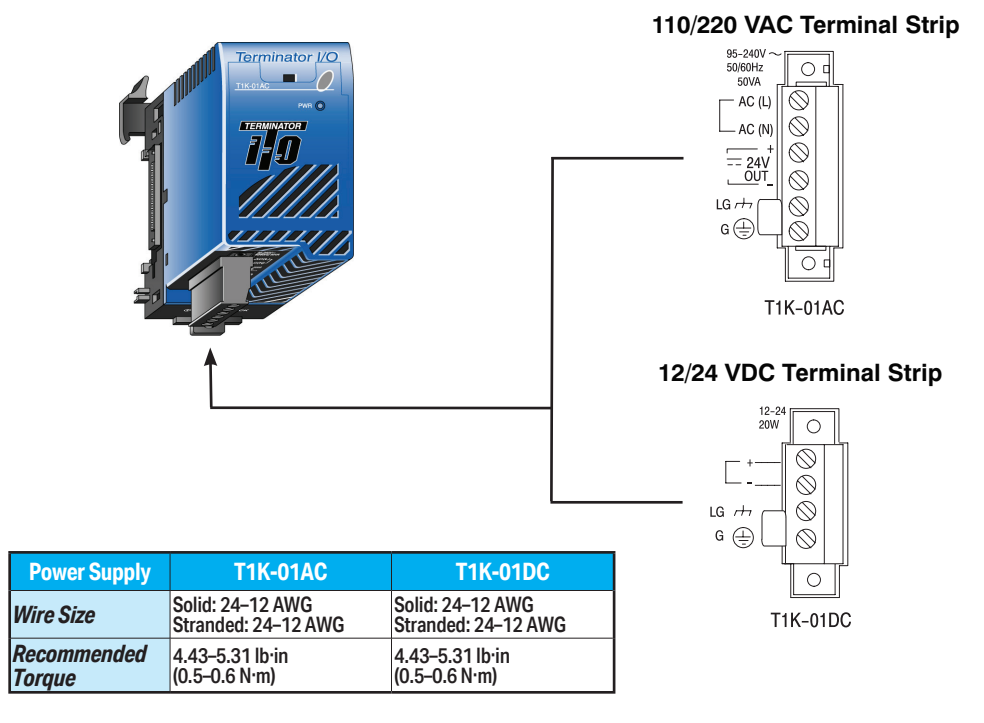

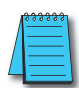

NOTE: You can connect either a 115VAC or 220VAC supply to the AC terminals.

Once all of the power wiring has been completed and verified, connect the appropriate voltage source to the power supply and power up the system. The Do-more T1H Series PLC will perform a self evaluation once power is applied. Refer to the "Installation and Wiring" chapter of this manual for more power supply and input wiring information.

## **Step 5: Establish Communication**

Now that the Do-more T1H Series PLC is powered up, you need to establish a communications link between the PC and the PLC. The Do-more Designer software provides a Link Wizard to assist you with configuring this new communications link. To open the Link Wizard, select the New Link... button in the Links section of the Main Page's Launchpad as shown below.

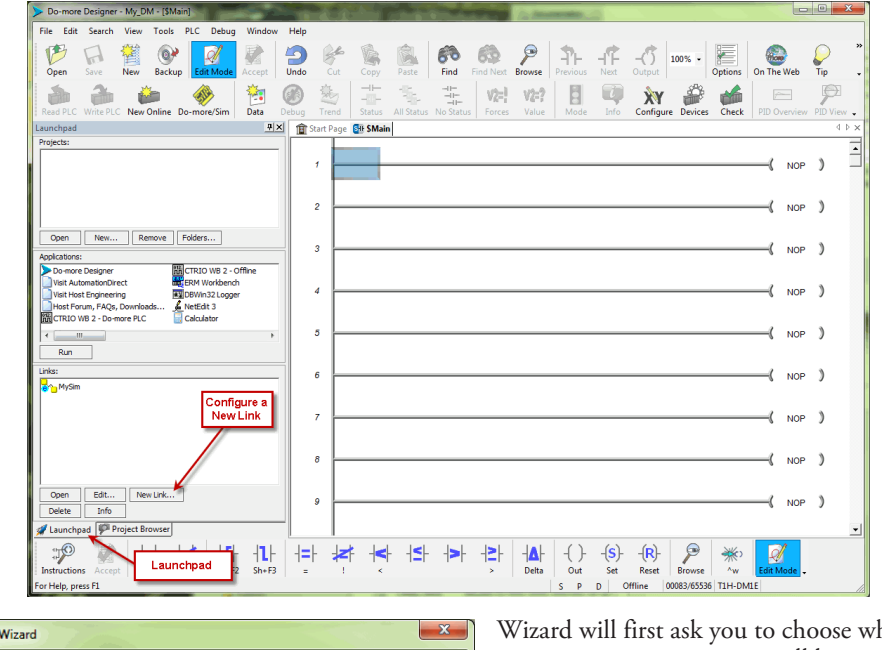

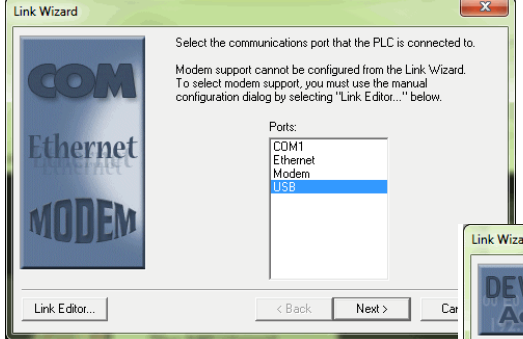

programming and select Next. The Do-more Designer software will create a link to that controller.

The Link Wizard will now display the saved settings for this link as seen on following page.

Wizard will first ask you to choose which communications port you will be using. In this example, we will be using a USB connection. Select USB, click Next and the wizard will automatically search for available CPU's on that port.

Choose the CPU that you are

|     | Link Wizard                                                                                                    |
|-----|----------------------------------------------------------------------------------------------------|
| Car | Select an attached device from the list below.<br>Press "Refresh List" to update the list with new devices.                                                                                                    |
| e a | Currently Attached CPUs Refresh List                                                                                                    |
| 2   | IMPORTANT NOTE: USB devices that are already in use in another link will not show up in this<br>list. If you need to reference a single device in more than one link, make sure that device is not<br>currently in use when running this wizard. |
|     | Link Editor <back next=""> Cancel</back>                                                                                                    |

| Link settings complete!                                            |
|--------------------------------------------------------------------|
| Please select a unique name for the new link.                      |
| Link Name: DM_1                                                    |
| Link Description:                                                  |
| Settings           PLC:         T1H-DM1E         Port:         USB |
| Protocol: Do-more (DM PLCs) Baud:                                  |
| Address: 1 Parity:                                                 |
|                                                                    |

Once you have completed configuring your communications link, either manually with the Link Editor or automatically with the Link Wizard, it will be available to select in the Links section of the Launchpad. There you can edit, enable/disable, delete or view statistics for that link.

A unique name is required for each link that is created. Name the new link and, if desired, give it a description then select Finish.

You can also manually configure each link by selecting the Link Editor... button from the lower left corner of the Link Wizard. The Configure Link dialog will open, as seen below, allowing you to select PLC types, port parameters, and protocols.

| Configure Link                                                  | x  |
|-----------------------------------------------------------------|----|
| Name: DM_1 Description:                                         |    |
| PLC Port Protocol                                               |    |
| PLC Type<br>Domore H2 Series<br>Domore TH Series<br>Unspecified |    |
| Accept Cancel Help Auto Blir                                    | ık |

| Do-more Designer - My_DM - (\$Main)            |                | And and a state of the second state of the second state of the sec |                                                                                                    |            |
|------------------------------------------------|----------------|----------------------------------------------------------------------------------------------------|----------------------------------------------------------------------------------------------------|------------|
| File Edit Search View Tools PLC Debug Window   | Help           |                                                                                                    |                                                                                                    |            |
| Open Save New Backup                           | Undo Cut C     | Copy Paste Find Find Next Browse Previous Next Out                                                                                                    | tput 100% - Dptions On The Web Tip .                                                                                           |            |
| Read PLC Write PLC New Online Do-more/Sim Data | ebug Trend S   | tatus All Status No Status                                                                                                    | Y         Provide         Participation           pnfigure         Devices         Check         PID Overview         PID View |            |
| Launchpad 📳 🗶                                  | 🟦 Start Page 🚺 | SMain                                                                                                    | Ix 4 ₽                                                                                                    | -X-        |
| Projects:                                      |                | Link Into                                                                                                    |                                                                                                    |            |
|                                                | 1              | Link Information                                                                                                    | Link Performance                                                                                                    |            |
|                                                |                | Name: DM 1                                                                                                    | Transaction Bate/sec: 0                                                                                                    | Exit       |
|                                                |                | Description                                                                                                    |                                                                                                    | Help       |
|                                                |                | Description                                                                                                    | Completed Transactions: U                                                                                                    |            |
| Open New Remove Folders                        |                | Status: Active                                                                                                    | Hetry Lount: 0                                                                                                    | Edit Link  |
| Andrations                                     | 3              |                                                                                                    | Error Count: 0                                                                                                    |            |
| Do-more Designer                               |                | Session Information                                                                                                    | Item Transfer Bate/sec: 0                                                                                                    |            |
| Visit AutomationDirect                         |                | User Name:                                                                                                    |                                                                                                    |            |
| Visit Host Engineering                         |                | Privileges: "NONE"                                                                                                    | Reset Link Statistics and Error Lo                                                                                             | a          |
| CTRIO WB 2 - Do-more PLC                       |                |                                                                                                    |                                                                                                    |            |
| 4 Þ                                            | 5              | Error Log                                                                                                    |                                                                                                    |            |
| Run                                            |                | Time                                                                                                    | Frror Exte                                                                                                    | nded Error |
| Links:                                         |                |                                                                                                    |                                                                                                    |            |
| MySim                                          |                |                                                                                                    |                                                                                                    |            |
| ₹ <u></u> DM_1                                 |                |                                                                                                    |                                                                                                    | Ψ.         |
| NewLink                                        | 7              |                                                                                                    |                                                                                                    | · ·        |
|                                                |                | 🔽 Link Enabled                                                                                                    |                                                                                                    |            |
|                                                |                |                                                                                                    | 1 100                                                                                                    | /          |
|                                                |                |                                                                                                    | NOP J                                                                                                    |            |
|                                                |                |                                                                                                    |                                                                                                    |            |
| Open court. New DR                             | 9              |                                                                                                    | ( NOP )                                                                                                    |            |
| de la filo : 10                                |                |                                                                                                    |                                                                                                    |            |
| Zaunchpad Project Browser                      |                |                                                                                                    |                                                                                                    |            |
| I \$\$\$ ₩ 11 ¥ 11 11                          |                | - < < <- <- <- <- <- <- <- <- <- <                                                                                                    | (R)- 🎾 🔆 📝                                                                                                    |            |
| Instructions Accept F2 F3 Sh+F2 Sh+F3          | - 1            | < > Delta Out Set R                                                                                                    | leset Browse ^w Edit Mode                                                                                                    |            |
| For Help, press F1                             |                | S P D Offline                                                                                                    | e 00083/65536 T1H-DM1E                                                                                                    |            |

**I–15** 

Now select the New Online button and the Online dialog box, seen below, will open. From this dialog, you are given available communications links to choose from with options to add, edit disable/enable, or delete links.

| Online                |                       | ×            |
|-----------------------|-----------------------|--------------|
| New Project           | Browse                | OK<br>Cancel |
| MySim : on Local Port | Add<br>Edit<br>Delete | Help         |
| ↓ Link Enabled        |                       |              |

You are allowed to continue if you wish or place the mode selector switch on the CPU module in the Term position to avoid any unintended communication errors. Choose the appropriate link, select OK and the software will connect to the Do-more T1H Series PLC. If the mode selector switch on the CPU module is not in the Term position when connecting, the warning shown below will appear.

| Warning!<br>PLC is not in terminal mod<br>operations require termina<br>continue, but may receive | le! Some comm<br>I mode. You may<br>comm errors. |
|---------------------------------------------------------------------------------------------------|--------------------------------------------------|
|                                                                                                   | ОК                                               |

If you were connecting to the CPU module with a project created offline, you may encounter the message window shown here.

| Resolve Online/Offline Diffe                                                                                                    | erences                        |                                                                                                    | x            |  |  |  |
|----------------------------------------------------------------------------------------------------|--------------------------------|----------------------------------------------------------------------------------------------------|--------------|--|--|--|
| ATTENTION! The                                                                                                    | ere are differe                | rences between the offline project and the PLC you are connecting to!                                                                                                    |              |  |  |  |
| Details                                                                                                    |                                |                                                                                                    |              |  |  |  |
| System Configuration:                                                                                                    | DIFFERENT                      |                                                                                                    |              |  |  |  |
|                                                                                                    | - System Conf<br>Mappings, and | nfiguration includes the configuration for Memory, CPU, I/O, Modules, I/O<br>nd Devices.                                                                                                    |              |  |  |  |
| Program:                                                                                                    | MATCHES                        | Compare Programs                                                                                                    |              |  |  |  |
|                                                                                                    | - Program incl                 | dudes all Control Logic, Code-Block Configurations, and Execution Order.                                                                                                    |              |  |  |  |
| Documentation:                                                                                                    | DIFFERENT                      |                                                                                                    |              |  |  |  |
|                                                                                                    | - Documentati                  | tion includes Element Documentation, Rung Comments, and Project Informatio                                                                                                    | on.          |  |  |  |
| Please select one of the follo                                                                                                    | owing:                         | _                                                                                                    |              |  |  |  |
| Go Online and view the D                                                                                                    | ISK project                    | The currently loaded disk project will remain in memory. If the PLC is a diffe<br>type than the current project, the project will be modified if needed to mat<br>the PLC, and any required changes will be directed to the output window. | arent<br>ich |  |  |  |
| Go Online and view the PLC project     The PLC's project will loaded into memory, and any offline project data curre     unsaved will be discarded. |                                |                                                                                                    |              |  |  |  |
| Cancel, and return to Offline     Return to the offline project without connecting to the PLC.                                                      |                                |                                                                                                    |              |  |  |  |
| <u></u>                                                                                                    |                                |                                                                                                    | -            |  |  |  |

Only with the New Online option does the Do-more T1H Series PLC assume that you are creating a new project from scratch. With any other method, such as PLC > Connect, the software will compare the project in the controller with the offline version you have open. If there are any differences, this warning window will appear detailing the options available for continuing:

- 1. Go Online and view the DISK project This option will go online with the PLC but display the project from disk. Status displays may show incorrect information. If the memory configuration in the disk-based project contains elements that are incompatible with the memory configuration currently in the Do-more PLC the message box seen here will be displayed.
- •2. Go Online and view the PLC project The project from the PLC will be opened by Do-more Designer.
- •3. Cancel, and return to Offline This option will cancel the connection attempt and return to the offline project.

| Online/Offline Incompatibility                                                                                                    | × |  |  |  |  |  |  |
|----------------------------------------------------------------------------------------------------|---|--|--|--|--|--|--|
| PLEASE NOTE!                                                                                                    |   |  |  |  |  |  |  |
| You have chosen to go online, but selected the offline program that contains an incompatible memory configuration.                                                                                                    |   |  |  |  |  |  |  |
| This is valid, but please be aware that prior to downloading the<br>offline program to the PLC, status displays may display incorrect<br>information. It is recommended that you immediately download<br>the offline program to the PLC. |   |  |  |  |  |  |  |
| Continue Online Return To Offline                                                                                                    |   |  |  |  |  |  |  |

•4. Compare Programs... - If you are unsure as to why the two projects are different, then this option will do a comparison of the projects and detail the differences found. An example comparison is seen below.

In this example, the PLC project titled My\_DM was compared with a project stored on the PC. The report window shown above illustrates the differences found between the two.

| Compare Programs [My    | y_DM to Projec    | t in PLC]                                                                                                    |                 |                 |                                                     | ×                |
|-------------------------|-------------------|----------------------------------------------------------------------------------------------------|-----------------|-----------------|-----------------------------------------------------|------------------|
| Show code-blocks only   | in My_DM          |                                                                                                    | Show Code-Blo   | cks in differen | t execution o                                       | order            |
| Show code-blocks only   | in Project in PLC |                                                                                                    | Show Code-Blo   | cks in consiste | nt execution                                        | order            |
| Exec# My_DM Code-Blo    | ock               | Exec#                                                                                                    | PLC Code-E      | llock           |                                                     | Compare          |
| 1 \$Main                |                   | 1                                                                                                    | \$Main          |                 |                                                     |                  |
| 2 MyNewProgram          |                   |                                                                                                    |                 |                 |                                                     | Close            |
| Instruction Differences | Key: Differen     | t Only in Current                                                                                                    | Project Only in | Other Project   | Identical                                           | nonic            |
| @0                      |                   | <top code-<="" of="" td=""><td>block&gt;</td><td>1</td><td><top c<="" of="" td=""><td>ode-block&gt;</td></top></td></top> | block>          | 1               | <top c<="" of="" td=""><td>ode-block&gt;</td></top> | ode-block>       |
|                         | \$Main@0          | STRN C0                                                                                                    |                 | \$Main@0        | STR C0                                              |                  |
|                         | \$Main@1          | OUT Y0                                                                                                    |                 | \$Main@1        | OUT Y0                                              |                  |
|                         |                   |                                                                                                    |                 |                 |                                                     |                  |
| Previous Next           | C Show D          | ifferences Only                                                                                                    | Show D          | ifferences w/C  | ontext                                              | C Show All Logic |

According to the report, the PLC project was different in two areas. First, a new code-block was found only in the PLC project. This new code-block is titled MyNewProgram and is highlighted in green. The green color represents items that exist only in the Current Project (project in PLC) and not in the Other (project in PC). Also, the comparison noted that a normally open contact (STR) was changed to a normally closed contact (STRN) at \$Main@0. This item is highlighted in blue which represents items that are different between the PLC Project and the project in the PC.

Other colors used in the comparison are red, which denotes items that exist only in the project on the PC and not in the PLC and black which highlights items that are identical in both projects. There are also numerous checkbox and radio button options available to help you analyze the differences between projects.

Once you have connected to the CPU either by using the New Online option or using PLC

. .

cu.

|                                                                                                    | > Conne                                                        | ect for offline projects, you may                                                                                                    |
|----------------------------------------------------------------------------------------------------|----------------------------------------------------------------|----------------------------------------------------------------------------------------------------|
| Initialize Cleared PLC                                                                                                    | encount                                                        | er the initialization windows                                                                                                    |
| A new Do-more controller, or Do-more controller that has been cleared, nee<br>real-time clock set. Click the Set PLC Clock button to set the Current Time,<br>the Daylight Savings Adjustment option. | ds to have its internal,<br>the Time Zone and<br>Set PLC Clock | ere.                                                                                                    |
|                                                                                                    | Clock Settings                                                 | PLC Clock Notes:                                                                                                    |
|                                                                                                    | 04/09/2012 15:24:56                                            | Do-more CPUs store time internally in UTC, but adjust<br>for local time using a timezone adjustment specified in<br>minutes.                                         |
| Set PLC Clock                                                                                                    | Daylight Savings Time : ON                                     | Do-more CPUs adjust local time for Daylight Savings<br>Time, but this is only done manually, to avoid conflict<br>with widely varying laws.                          |
| Don't show this again.                                                                                                    | C Set to manual settings<br>Date: 4/ 9/2012                    | Time zone can be adjusted at runtime by changing the<br>system variable \$TimeZone (D\$T384), Remember that<br>the timezone is specified in minutes relative to UTC. |
| The Set DI C Cleak ention (above)                                                                                                    | Time: 1:37:23 PM                                               | For example: US Eastern Standard Is UTC - 300<br>minutes, so \$TimeZone would be -300.                                                                               |
| allows you to set the internal, real-                                                                                                    | Timezone: 0 in minutes                                         | Daylight Savings Time can be adjusted at runtime<br>through the system variable \$SummerTime (ST768).<br>Setting it to 'true' automatically adds 1 hour to the       |
| time clock of the PLC.                                                                                                    | Read PLC Settings                                              | iocai ume.                                                                                                    |
| The Set PLC Clock window (right) has options for Timezones and                                                                                                    | Set PLC Clock and Exit                                         | Cancel                                                                                                    |
| Daylight Savings Adjustments.                                                                                                    |                                                                |                                                                                                    |

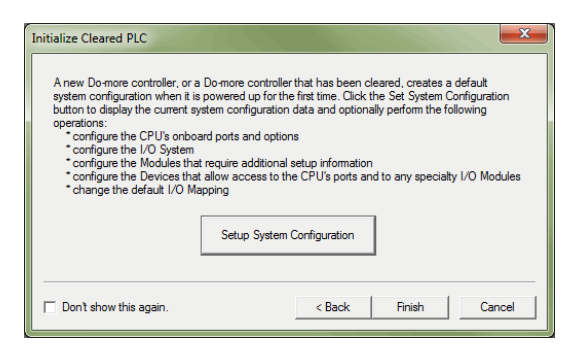

The Setup System Configuration option (left) allows you to configure the parameters of the Do-more T1H Series PLC. I/O module configuration, CPU ports, and I/O mapping profiles are a few of the parameters available in the System Configuration window. Refer to the following section for Hardware Configuration options.

Do-more Designer - My\_DM - [\$Main] File Edit Search View Tools PLC Debug Window Help (2) 02 d 9 3h B P A 60 63 ₽⊦ -IF -() Output 100% -Undo Find New Backup Edit Mode Tip Save Open -Ø 豪 쁥 3 -λY P \* P v2=! v2=? New Online Do-more/Sim Debug Trend Value PID Overview PID View Data Status All Status No Status Forces Mode Info Configure Devices Check 후× Strain ▼推開書 ぬぬ --( NOP ) Online Toolba 2 -( NOP ) Programs i Configuration 3 4 NOP ) Hemory Forces (Disabled) 🚵 CPU Devices NOP ) 4 Tools XY System Configuration System Info 5 NOP ) 1 Reserved Config (Default User - RD WD RP WP SS PM NOP ) 6 Status Bar NOP ) -( 30 D -UF--11-P 1 -(s)d zł -<u>|≤</u>-\*\*: Browse Edit Mode Online/Default User/DM 1 Program 00083/65536 T1H-DM1E or Help, press F1 Devs OK

Once all parameters have been configured, the following programming window will open with the online toolbar active.

Notice that the status bar indications show PLC type, memory usage, communication status, PLC errors, PLC mode, etc. Hovering your mouse over the status bar will highlight the items that are selectable. If you select one of these items, a new window will open with real-time data and options that are available for that selection.

As an example, the System Information window seen here appears after selecting the Memory Usage indication from the status bar.

| Туре                                              |                                       | - Memory Usage                                                             |                              | Version                             |                            |                  |
|---------------------------------------------------|---------------------------------------|----------------------------------------------------------------------------|------------------------------|-------------------------------------|----------------------------|------------------|
| PLC Type:<br>Serial Number:<br>Mode<br>Keyswitch: | T1H-DM1E<br>00 00 19 00 00 4D<br>TERM | Max Program:<br>Program Used:<br>Max Documentation:<br>Documentation Used: | 65536<br>114<br>1048576      | Do-more:<br>OS:<br>Booter:<br>FPGA: | 0.11.0<br>0.12.0*<br>2.0.6 | Update<br>Update |
| PLC Mode:                                         | Run                                   | System Clock                                                               | 540                          | Hardware:                           | 2.0                        |                  |
| Min:<br>Avg:<br>Max:<br>Node and IP C             | I17 us         Reset           I18 us | Time Zone: UTC +0:0                                                        | D DST: OFF                   |                                     |                            |                  |
| Module ID:<br>Name:                               | 0<br>DM_1                             | IP Address: 1<br>Subnet Mask: 25                                           | 92.168.34.3<br>5.255.255.255 |                                     |                            |                  |
| Description:                                      | Do-more                               | Gateway:<br>Set Node and IP C                                              | 0.0.0.0                      |                                     |                            |                  |

1–19

## **Step 6: Verify Hardware Configuration**

Next, you will need to verify the hardware configuration for accuracy. The Do-more T1H Series PLC has an auto discover feature that will automatically detect the I/O modules installed. You can see the results of this search by selecting PLC > System Configuration, double clicking the CPU link under the Configuration tab in the Project Browser, or by clicking the XY Configure icon in the Project Toolbar.

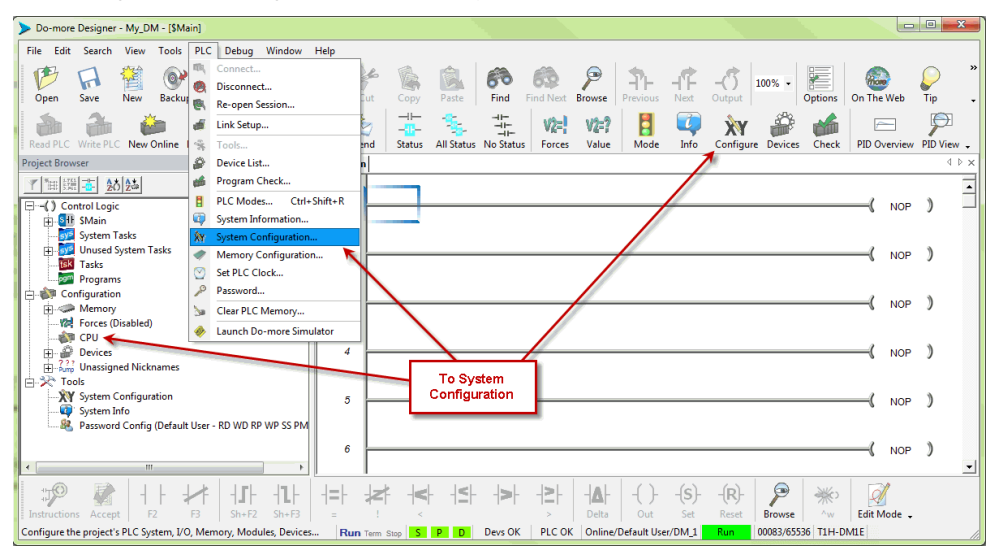

On the left side of the System Configuration window is an index of topics titled Configuration Entries. Click the I/O Configuration tab and you should see an overview of the modules that the software located, similar to the following.

| System Configuration                                                                                                    |                            | × |
|----------------------------------------------------------------------------------------------------|----------------------------|---|
| Configuration Entries<br>CPU Configuration<br>G: Torofiguration<br>C: Terminator Local I/O Master<br>- Terminator Base<br>- Module Configuration(s)<br>- Device Configuration<br>- I/O Mappings<br>- Memory Configuration | I/O Configuration Overview |   |
|                                                                                                    | OK Cancel Help             |   |

From here you can verify that the software has detected all of the I/O modules that are installed.

The Do-more T1H Series PLC allows the I/O to be manually configured as well. In order to do so, you must first set the I/O Configuration Mode to manual. Select the Terminator Local I/O Master tab found under the I/O Configuration tab in the Configuration Entries index.

| System Configuration      | ×                                                                                                    |
|---------------------------|----------------------------------------------------------------------------------------------------|
| Configuration Entries<br> | Terminator Local I/O Master Configuration<br>I/O Configuration Mode<br>In "Auto", the PLC automatically creates the<br>proper configuration for the installed I/O<br>upon transition to RUN mode.<br>In "Manual", you must provide the I/O<br>configuration, which the PLC will compare to<br>the installed I/O. The manual configuration<br>and installed I/O. The manual configuration<br>and installed I/O. The Manual<br>C Auto C Manual |
|                           | OK                                                                                                    |

The Terminator Local I/O Master Configuration window shown here will appear. From here select Manual to configure the I/O modules that are installed in the system yourself. It is important to remember that the PLC will compare what you configure with what is installed and they must match for the PLC to work properly.

![](_page_20_Picture_4.jpeg)

**NOTE:** If the manually configured I/O modules do not match the installed I/O modules, the PLC will not go into Run Mode.

After you have set the configuration mode to Manual, select the Terminator Base tab in the Configuration Entries index. This will take you to the following set up window.

| System Configuration Configuration Entries CPU Configuration E:1/0 Configuration E: Terminator Local I/0 Master Terminator Base Module Configuration(6) Device Configuration I/0 Mannines | Terminator I/O Base                                                                                                    |
|----------------------------------------------------------------------------------------------------|----------------------------------------------------------------------------------------------------|
| Memory Configuration                                                                                                    | Add Module   Discrete Input                                                                                                    |
|                                                                                                    | Discrete Output  TIK-08TD1                                                                                                    |
|                                                                                                    | Analog Input<br>Analog Output<br>Analog Combo<br>TIK-08TD2-1<br>TIK-08TD2-1<br>TIK-08TA<br>TIK-08TR                                                                          |
|                                                                                                    | Speciality TIK-08TRS<br>TIH-08TDS                                                                                                    |
|                                                                                                    | T1K-16TD1<br>T1K-16TD2-1                                                                                                    |
|                                                                                                    | Manual Base Scan  When the I/O Master is set to "Manual" I/O configuration mode, use "Scan Base" to read the current base contents into the manual configuration.  Scan Base |
|                                                                                                    | OK Cancel Help                                                                                                    |

Notice that from this window, you can perform a Manual Scan. When initiated, this scan will poll the available modules connected to the PC and display the I/O found. The results can then be altered as you choose.

1–21

To manually enter your I/O modules into the configuration, right click on the slot the module will reside in, select Add Module and then choose the module from the drop down list. Once you have selected the module, it will appear in the slot that was chosen.

![](_page_21_Picture_2.jpeg)

In order to Insert a module manually between two existing modules in the System Configuration Window, you would follow the same steps as mentioned above but instead of selecting 'Add Module' the selection will be 'Insert Module' as seen below.

![](_page_21_Picture_4.jpeg)

Do-more T1H Series PLC Hardware User Manual, 1st Edition, Rev. D

1 - 22

After the hardware configuration has been verified select the I/O Mappings tab in the Configuration Entries index. This option will display the assigned addresses for the configured modules as seen below.

| U Configuration             | Slot                                                                                                    | Mod ID                        | Mod Description                                  | Slot I/O                                | X Map             | Y Map              | WX Map                                   | WY Map            |  |
|-----------------------------|----------------------------------------------------------------------------------------------------|-------------------------------|--------------------------------------------------|-----------------------------------------|-------------------|--------------------|------------------------------------------|-------------------|--|
| Configuration               | 🖃 0 - T                                                                                                    | erminator Lo                  | cal I/O Master                                   |                                         |                   |                    |                                          |                   |  |
| Terminator Local 1/O Master |                                                                                                    | - Terminato                   | or Base - Right Click to edit h                  | ase's default man addresse              | < (X0 V0 WX0 W    | V0)                |                                          |                   |  |
| dule Configuration(s)       |                                                                                                    | 1102                          | T1K-08ND3                                        | 8X                                      | X0-7              | ,                  |                                          |                   |  |
| vice Configuration          |                                                                                                    | 1102                          | T1K-08ND3                                        | 8X                                      | X8-15             |                    |                                          |                   |  |
| mory Configuration          |                                                                                                    | 2532                          | T1F-08ADx                                        | 8X / 8WX                                | X16-23            |                    | WX0-7                                    |                   |  |
|                             |                                                                                                    | 1242                          | T1K-08TR                                         | 8Y                                      |                   | Y0-7               |                                          |                   |  |
|                             |                                                                                                    | *Empty*                       |                                                  |                                         |                   |                    |                                          |                   |  |
|                             | 1                                                                                                    | *Empty*                       |                                                  |                                         |                   |                    |                                          |                   |  |
|                             |                                                                                                    | i *Empty*                     |                                                  |                                         |                   |                    |                                          |                   |  |
|                             |                                                                                                    | *Empty*                       |                                                  |                                         |                   |                    |                                          |                   |  |
|                             | 4                                                                                                    | Empty*                        |                                                  |                                         |                   |                    |                                          |                   |  |
|                             | 9                                                                                                    | *Empty*                       |                                                  |                                         |                   |                    |                                          |                   |  |
|                             | 1                                                                                                    | 0 *Empty*                     |                                                  |                                         |                   |                    |                                          |                   |  |
|                             | 1                                                                                                    | 1 *Empty*                     |                                                  |                                         |                   |                    |                                          |                   |  |
|                             | 1                                                                                                    | 2 *Empty*                     |                                                  |                                         |                   |                    |                                          |                   |  |
|                             | 1                                                                                                    | 3 *Empty*                     |                                                  |                                         |                   |                    |                                          |                   |  |
|                             | 1                                                                                                    | 4 *Empty*                     |                                                  |                                         |                   |                    |                                          |                   |  |
|                             | 1                                                                                                    | 5 *Empty*                     |                                                  |                                         |                   |                    |                                          |                   |  |
|                             | 1                                                                                                    | 6 *Empty*                     |                                                  |                                         |                   |                    |                                          |                   |  |
|                             | 1                                                                                                    | 7 *Empty*                     |                                                  |                                         |                   |                    |                                          |                   |  |
|                             | Mapping                                                                                                    | Mode                          |                                                  | -Manual Mode Instructions               |                   |                    |                                          |                   |  |
|                             | In "Aut<br>image i                                                                                                    | o" mode, the<br>egister addre | PLC automatically assigns<br>isses to each slot. | Automatically assigned shown in gray.   | addresses are     | Map val<br>shown i | ues that exceed<br>n bold red.           | memory config are |  |
|                             | In "Manual" mode, you may enter the desired Manually assigned addresses are shown in<br>image register address for one or more slots.<br>black. |                               |                                                  |                                         |                   | Clear m            | Clear manual entry to return it to auto. |                   |  |
|                             |                                                                                                    | o C Manu                      | al Clear Manual Entries                          | Map range overlaps are<br>shown in red. | e errors, and are |                    |                                          |                   |  |

These X (discrete input), Y (discrete output), WX (analog input) and WY (analog output) addresses are automatically assigned by Do-more Designer. You have the option to manually configure these addresses by selecting Manual in the Mapping Mode section at the bottom of the window.

The Manual Mode Instructions section, also found at the bottom of the window, details the various color indications associated with this mode.

## Step 7: Create a Ladder Logic Program

To create a ladder logic program, you must first place the software in Edit Mode. Click the Edit Mode button found in the Project Toolbar or Ladder Palette Bar or use the shortcut Ctrl+E.

![](_page_23_Figure_3.jpeg)

When in Edit Mode, all of the Ladder Palette Bar's options will become active and the cursor in Ladder View will fill in blue. Now, you are ready to begin entering the example ladder logic below.

#### Rung #1

1 - 24

Place the box cursor in the NOP position on Rung #1. If the Instruction Palette is not open, then click Instructions from the Ladder Palette Bar and select the TMR (Timer) or type a

"T" and select TMR from the drop down menu, then press Enter. Once TMR is selected, a Timer dialog

- box appears.
- •1. Set the Timer Struct to T1.
- •2. Enter 03 into the Preset Constant Value for the seconds (s) preset.
- •3. Click the checkmark in the upper left corner to accept.

After clicking the checkmark, Rung #1 should show the T1 timer (TMR) instruction with a preset of 3.000 seconds.

A user variable can be assigned to the preset value if needed.

![](_page_23_Figure_14.jpeg)

Since a Timer is a structure it has predefined elements associated with it. Elements such as .Acc (accumulated time), .Done (the completion bit) and .Timing (the timer is enabled and timing). Therefore, if "T1." is entered into any contact name the Auto-Complete feature of Do-more Designer will display all applicable bit (boolean) selections available for that structure. Selecting the .Done option, as seen below, will assign this element to the contact and the contact name will be T1.Done.

![](_page_24_Figure_2.jpeg)

This feature works for all structures including: timers, counters, PID loops and strings. Many system data types such as, \$Main and \$FirstScan, as well as user-created devices like ECOM, CTRIO, or SERIO modules can also use this feature. See the Do-more Designer Help file for more information on structures.

Now place the box cursor in the leftmost column of Rung #1. Type in a meaningful nickname, such as "T1\_Start", and press Enter or select the Normally Open Contact (F2) from the Ladder Palette Bar, enter "T1\_Start" for the name and click the checkmark in the upper left corner. Either method will open the Create Nickname dialog seen here. Select the third option to assign the nickname to a specified element, type the desired memory bit for this contact (C1) and select OK.

| Create Nickname                                                        | ×            |
|------------------------------------------------------------------------|--------------|
| Nickname: T1_Start<br>Associated Element: C1<br>Create nickname and    | OK<br>Cancel |
| Cassign to first unused element of specified type<br>Type: T           | Help         |
| Cassign to symbolic constant Constant: 0  Cassign to specified element |              |
| Element: C1 • Cleave unassigned Tune: Bit K Y C.etc.)                  |              |
| l ype:  Bit (X, Y, C, etc.)                                            |              |

Rung #1 should now appear as follows:

![](_page_24_Figure_7.jpeg)

| File       Edit       Search       View       Tools       PLC       Debug       Window       Help         Undo       Ctrl+Z       Edit History       Cut       Ctrl+Z       Edit Mode       Accept       Undo       Cut       Copy       Ctrl+Z         Cut       Ctrl+X       Copy       Ctrl+C       Comore/Sim       Data       Debug       Trend       Status       All Status         Paste       Ctrl+V       Do-more/Sim       Data       Debug       Trend       Status       All Status         Paste       Ctrl+V       Do-more/Sim       Data       Debug       Trend       Status       All Status         Paste       Ctrl+V       Do-more/Sim       Data       Debug       Tools       Tools         Contact       F4       P       Contact       F4       P       Corticle       P         P       Contact       F4       P       Toolutput       Ctrl+W       P       Ctrl+Right Arrow         Vire       Accept       F8       Edit Mode       Ctrl+Eight Arrow       Left       Ctrl+Down Arrow         Vire       System Info       Password Config (Default       F2       F3       Sh+F2       Sh+F3       = <t< th=""><th>Do</th><th>-more</th><th>e Designer -</th><th>My_D</th><th>M - [\$M</th><th>ain]</th><th></th><th></th><th></th><th></th><th></th><th></th><th></th><th></th></t<>                                                                                                    | Do     | -more             | e Designer -        | My_D    | M - [\$M  | ain]  |           |        |        |        |        |      |              |                |
|----------------------------------------------------------------------------------------------------|--------|-------------------|---------------------|---------|-----------|-------|-----------|--------|--------|--------|--------|------|--------------|----------------|
| Undo       Ctrl+Z         Edit History       Cut         Cut       Ctrl+X         Copy       Ctrl+C         Paste       Ctrl+V         Paste       Ctrl+V         Delete       Del         Bisert       Ins         Merge       Paste         Contact       F4         Coll       F5         Box       F7         Instruction Palette       To Output         Wire       F8         Edit Mode       Ctrl+E         Vire       F8         Edit Mode       Ctrl+Right Arrow         Up       Ctrl+Right Arrow         Up       Ctrl+Down Arrow         Vire       F8         Edit Mode       Ctrl+Shift+Right Arrow         Up       Ctrl+Shift+Right Arrow         Up       Ctrl+Down Arrow         Delete Up       Ctrl-Shift+Right Arrow         Delete Left       Ctrl-Shift+Right Arrow         Delete Left       Ctrl-Shift+Right Arrow         Delete Left       Ctrl-Shift+Right Arrow         Delete Up       Ctrl-Shift+Down Arrow         Delete Up       Ctrl-Shift+Down Arrow         Delete Up                                                                                                    | File   | Edit              | Search              | View    | Tools     | PLC   | Debug     | Wind   | ow     | Help   |        |      |              |                |
| Op       Cut       Ctrl+X       Copy       Ctrl+X       Copy       Paste       Copy       Ctrl+X       Copy       Ctrl+X       Copy       Ctrl+X       Copy       Ctrl+X       Copy       Ctrl+X       Copy       Ctrl+X       Copy       Ctrl+X       Copy       Ctrl+X       Copy       Ctrl+X       Copy       Ctrl+X       Copy       Ctrl+X       Copy       Ctrl+X       Ctrl+X       Ctrl+                                                                                                    | E      | 9<br>7            | Undo<br>Edit Histor | с<br>у  | trl+Z     |       | Ø.        |        |        | 9      |        | 6    |              |                |
| Copy       Ctrl+C         Paste       Ctrl+V         Delete       Del         Delete       Del         Insert       Ins         Merge       Insert         Contact       F4         Contact       F4         Right       Ctrl+Right Arrow         <                                                                                                    | Op     | ₿¢.               | Cut                 | C       | trl+X     |       | lit Mode  | Accept |        | Jndo   |        | .ut  | Сору         | Paste          |
| Read     Paste     Ctrl+V     De-more/Sim     Data     Debug     Trend     Status     All Status       rojec     Delete     Del     Insert     Insert     Ins                                                                                                    | È      | \$                | Сору                | C       | trl+C     |       | <b>B</b>  | 1      | (      | Ø      | 200    | 2    |              | - <b>1</b>     |
| Polete     Del       Insert     Ins       Merge     Insert       Merge     Insert       Contact     F4       Contact     F4       Coil     F5       Box     F7       Instructions     Instruction Palette       Wire     Nature       E     Edit Mode       Ctrl+ Right     Ctrl+Right Arrow       Left     Ctrl+Up Arrow       Up     Ctrl+Up Arrow       Delete Right     Ctrl+Shift+Right Arrow       Delete Right     Ctrl+Shift+Right Arrow       Delete Left     Ctrl+Shift+Right Arrow       Delete Left     Ctrl+Shift+Right Arrow       Delete Left     Ctrl+Shift+Right Arrow       Delete Left     Ctrl+Shift+Right Arrow       Delete Left     Ctrl+Shift+Right Arrow       Delete Left     Ctrl+Shift+Right Arrow       Delete Up     Ctrl+Shift+Right Arrow       Delete Up     Ctrl+Shift+Right Arrow       Delete Up     Ctrl+Shift+Right Arrow       Delete Up     Ctrl+Shift+Night Arrow       Delete Up     Ctrl+Shift+Night Arrow       Delete Up     Ctrl+Shift+Night Arrow       Delete Up     Ctrl+Shift+Night Arrow       Delete Up     Ctrl+Shift+Night Arrow       Delete Up                                                                                                    | Read   | 8                 | Paste               | C       | trl+V     | Do-mo | ore/Sim   | Data   | De     | bug    | Tre    | nd   | Status       | All Status     |
| Insert       Ins         Merge       Select         Select       Contact         F4       Contact         F4       Contact         F5       Box         F6       F7         Instructions       F7         Instruction Palette       To Output         Ctrl+Right Arrow       Left         Ctrl+Bight       Ctrl+Right Arrow         Left       Ctrl+Left Arrow         Up       Ctrl+Down Arrow         Delete Right       Ctrl+Shift+Left Arrow         Delete Light       Ctrl+Shift+Left Arrow         Delete Light       Ctrl+Shift+Left Arrow         Delete Light       Ctrl+Shift+Down Arrow         Delete Up       Ctrl+Shift+Down Arrow         Delete Up       Ctrl+Shift+Down Arrow         Delete Up       Ctrl+Shift+Down Arrow         Delete Up       Ctrl+Shift+Down Arrow         Delete Down       Ctrl+Shift+Down Arrow         Delete Down       Ctrl+Shift+Down Arrow         Delete Down       Ctrl+Shift+Down Arrow         Delete Down       Ctrl+Shift+Down Arrow         Delete Down       Ctrl+Shift+Down Arrow         Delete Down       Ctrl+Shift+Down Arrow                                                                                                    | Projec | ×                 | Delete              |         | Del       |       |           | -      | Ψ×     | SH     | \$Mair | 1    |              |                |
| Merge       Select       Image: Contact       F4         © Contact       F4       F5       F7         © Coil       F5       Box       F7         Instructions       Instruction Palette       2         Wire       Image: Ctrl+Right Arrow       2         Wire       Image: Ctrl+Right Arrow       Left         Ctrl+Davn Arrow       Down       Ctrl+Davn Arrow         Image: System Info       Down       Ctrl+Shift+Left Arrow         Delete Right       Ctrl+Shift+Left Arrow       Delete Up         Image: Ctrl-Shift+Up Arrow       Delete Up       Ctrl+Shift+Left Arrow         Delete Up       Ctrl+Shift+Left Arrow       Delete Up         Instructions       Accept       F2       F3         Sh+F2       Sh+F3       =       !                                                                                                    | 7      | ×°                | Insert              |         | Ins       |       |           |        |        |        |        |      |              |                |
| Select <ul> <li>Contact</li> <li>F4</li> <li>Contact</li> <li>F5</li> <li>Box</li> <li>F7</li> <li>Instruction Palette</li> </ul> 1 <ul> <li>Cuil</li> <li>F7</li> <li>Instruction Palette</li> <li>Wire</li> <li>Cuil</li> <li>F8</li> <li>Edit Mode</li> <li>Cuil</li> <li>F8</li> <li>Cuil</li> <li>F8</li> <li>Cuil</li> <li>F8</li> <li>Cuil</li> <li>Coluput</li> <li>Cuil</li> <li>Cuil</li> <li>Coluput</li> <li>Cuil</li> <li>Cuil</li> <li>Coluput</li> <li>Cuil</li> <li>Cuil</li> <li< td=""><td>₽(</td><td></td><td>Merge</td><td></td><td>•</td><td></td><td></td><td></td><td></td><td></td><td></td><td>T1_</td><td>Start</td><td></td></li<></ul>                                                                                                    | ₽(     |                   | Merge               |         | •         |       |           |        |        |        |        | T1_  | Start        |                |
| P       Contact       F4         P       Coil       F5         Box       F7         Instructions       F7         Instruction Palette       2         Wire       Image: Control of Control of Co                                                                                                    | E      |                   | Select              |         | •         |       |           |        |        |        | 1      | L    | <sup>1</sup> |                |
| Coil       F5         Box       F7         Instructions       F7         Instruction Palette       2         Wire       F8         Edit Mode       Ctrl+Right Arrow         Left       Ctrl+Left Arrow         Up       Ctrl+Up Arrow         System Info       Delete Right         Ctrl+Shift+Right Arrow       Delete Left         Ctrl+Shift+Right Arrow       Delete Left         Delete Left       Ctrl+Shift+Down Arrow         Delete Up       Ctrl+Shift+Down Arrow         Delete Up       Ctrl+Shift+Down Arrow         Delete Down       Ctrl+Shift+Down Arrow         Delete Down       Ctrl+Shift+Down Arrow         Delete Down Arcow       F3         Sh+F2       Sh+F3         Elt       Ctrl>Shift-Bight                                                                                                    |        | P                 | Contact             |         | F4        |       |           |        |        |        | 1      | L ,  | 1            |                |
| Box       F7         Instructions       Instruction Palette         Instruction Palette       To Output         Ctrl+Right Arrow         Edit Mode       Ctrl+R         Edit Mode       Ctrl+R         V System Configuration         System Info         Delete Right       Ctrl+Down Arrow         Delete Right       Ctrl+Shift+Right Arrow         Delete Left       Ctrl+Shift+Right Arrow         Delete Left       Ctrl+Shift+Night Arrow         Delete Left       Ctrl+Shift+Left Arrow         Delete Left       Ctrl+Shift+Left Arrow         Delete Left       Ctrl+Shift+Down Arrow         Delete Down       Ctrl+Shift+Down Arrow         Delete Down       Ctrl+Shift+Down Arrow         Delete Down       Ctrl+Shift+Down Arrow         Delete Down       Ctrl+Shift+Down Arrow         Delete Down       Ctrl+Shift+Down Arrow         F3       Sh+F2       Sh+F3                                                                                                    | 6      | 2                 | Coil                |         | F5        |       |           |        |        |        |        | I    |              |                |
| Instructions<br>Instructions<br>Instruction Palette<br>Vire Vire Curlet Arrow<br>Curlet Up Curlet Arrow<br>Curlet Up Curlet Arrow<br>Up Curlet Up Arrow<br>Deven Curlet Arrow<br>Up Curlet Up Arrow<br>Deven Curlet Arrow<br>Deven Curlet Arrow<br>Delete Light Curlet Arrow<br>Delete Light Curlet Arrow<br>Delete Down Curlet Shift+Delown Arrow<br>Delete Down Curlet Shift-Bight Arrow<br>Delete Down Curlet Shift-Bight Curlet Curlet Curl |        | 8                 | Box                 |         | F7        |       |           |        |        | Ľ.     |        | I    |              |                |
| Instruction Palette       Wire       Image: Charlenge of the second second s                                                                                          | ¢.     | <i>(</i> <b>)</b> | Instruction         | IS      |           |       |           |        |        |        | 2      |      |              |                |
| Wire       To Output       Ctrl+W         Accept       F8         Edit Mode       Ctrl+E         To Output       Ctrl+Right Arrow         Left       Ctrl+Left Arrow         Up       Ctrl+Down Arrow         Delete Right       Ctrl+Shift+Right Arrow         Delete Left       Ctrl+Shift+Right Arrow         Delete Left       Ctrl+Shift+Left Arrow         Delete Left       Ctrl+Shift+Down Arrow         Delete Left       Ctrl+Shift+Down Arrow         Delete Left       Ctrl+Shift+Down Arrow         Delete Down       Ctrl+Shift+Down Arrow         Delete Down       Ctrl+Shift+Down Arrow         F3       Sh+F2       Sh+F3                                                                                                    | E      | P                 | Instruction         | Palett  | e         |       |           |        |        |        | -      |      | _            |                |
| Accept       F8         Edit Mode       Ctrl+E         Fight       Ctrl+Left Arrow         Up       Ctrl+Left Arrow         Up       Ctrl+Down Arrow         Up       Ctrl+Down Arrow         Up       Ctrl+Shift+Right Arrow         Up       Ctrl+Shift+Right Arrow         Up       Ctrl+Shift+Right Arrow         Up       Ctrl+Shift+Left Arrow         Delete Left       Ctrl+Shift+Left Arrow         Delete Left       Ctrl+Shift+Left Arrow         Delete Left       Ctrl+Shift+Down Arrow         Delete Down       Ctrl+Shift+Down Arrow         Delete Down       Ctrl+Shift+Down Arrow         Sh+F2       Sh+F2       = !                                                                                                    |        |                   | Wire                |         |           | *     | To Outp   | ut     |        |        | Ct     | rl+W | _            |                |
| Edit Mode       Ctrl+E         Left       Ctrl+Left Arrow         Up       Ctrl+Up Arrow         System Info       Down         System Info       Delete Right         Ctrl+Shift+Right Arrow       Delete Left         Ctrl+Shift+Left Arrow       Delete Left         Delete Up       Ctrl+Shift+Left Arrow         Delete Up       Ctrl+Shift+Left Arrow         Delete Down       Ctrl+Shift+Left Arrow         Delete Down       Ctrl+Shift+Left Arrow         Delete Down       Ctrl+Shift+Left Arrow         Delete Down       Ctrl+Shift+Left Arrow         Delete Down       Ctrl+Shift+Left Arrow         Delete Down       Ctrl+Shift+Left Arrow         Delete Down       Ctrl+Shift+Left Arrow         Delete Down       Ctrl+Shift+Down Arrow         F3       Sh+F2       Sh+F3         Sh       Sh+F3       =                                                                                                    | E      | <u> </u>          | Accept              |         | F8        |       | Right     |        | 0      | trl+R  | ight A | rrow | -            |                |
| Image: System Configuration     Up     Ctrl+Up Arrow       Image: System Info     Down     Ctrl+Down Arrow       Image: System Info     Delete Right     Ctrl+Shift+Right Arrow       Image: System Info     Delete Right     Ctrl+Shift+Right Arrow       Image: System Info     Delete Left     Ctrl+Shift+Light Arrow       Delete Up     Ctrl+Shift+Down Arrow     Delete Up       Image: System Info     Delete Up     Ctrl+Shift+Down Arrow       Delete Up     Ctrl+Shift+Down Arrow     Delete Up       Instructions     Accept     F2       F3     Sh+F2     Sh+F3     =                                                                                                    | E      | Ø                 | Edit Mode           | C       | trl+E     |       | Left      |        |        | Ctrl+  | Left A | rrow |              |                |
| Password Config (Default     Dewn     Ctrl+Down Arrow     Delete Right     Ctrl+Shift+Right Arrow     Delete Left     Ctrl+Shift+Left Arrow     Delete LUP     Ctrl+Shift+Left Arrow     Delete LUP     Ctrl+Shift+Left Arrow     Delete LUP     Ctrl+Shift+Down Arrow     Delete Down     Ctrl+Shift+Dawn     Ctrl+Shift+Dawn     ctrl+Shift+Dawn     ctrl+Shift+Dawn                                              | з×     | ີ 10<br>ຈຳນ       | ols<br>L System Cr  | onfigur | ation     |       | Up        |        |        | Ctrl+  | ⊦Up A  | rrow |              |                |
| Image: Password Config (Default     Delete Right     Ctrl+Shift+Right Arrow       Image: Password Config (Default     Delete Right     Ctrl+Shift+Left Arrow       Image: Password Config (Default     Delete Right     Ctrl+Shift+Left Arrow       Image: Password Config (Default     Delete Right     Ctrl+Shift+Left Arrow       Image: Password Config (Default     Delete Right     Ctrl+Shift+Left Arrow       Image: Password Config (Default     Delete Up     Ctrl+Shift+Up Arrow       Instructions     Accept     F2       F3     Sh+F2     Sh+F3     =                                                                                                    |        |                   | System In           | fo      | ation     |       | Down      |        | C      | trl+Do | own A  | rrow |              |                |
| Image: Constructions     Delete Left     Ctrl+Shift+Left Arrow       Instructions     Accept     F2       F3     Sh+F2     Sh+F3     =                                                                                                    |        | _ 22              | Password            | Config  | ) (Defaul | t l   | Delete R  | ight C | trl+Sł | nift+R | ight A | rrow |              |                |
| Instructions     Accept     F2     F3     Sh+F2     Sh+F3     =     !                                                                                                    | ۰ 📄    |                   |                     | 11      | 1         |       | Delete Le | eft    | Ctrl+  | Shift+ | Left A | rrow |              |                |
| Instructions Accept F2 F3 Sh+F2 Sh+F3 = ! <                                                                                                    | 46     | 0                 |                     |         | 1         |       | Delete U  | р      | Ctrl+  | Shift- | +Up A  | rrow |              |                |
| Instructions Accept F2 F3 Sh+F2 Sh+F3 = ! <                                                                                                    | - 11   | 1                 |                     | 1       |           |       | Delete D  | own Ct | rl+Sh  | ift+Do | own A  | rrow |              | r 1 <b>2</b> h |
|                                                                                                    | Instr  | uctioi            | ns Accept           | 1       | -2        | F3    | Sh+F      | 2 Sh+  | 13     | =      |        |      | <            | -              |

With the cursor in the position to the right of contact T1\_Start, you are going to begin drawing a branch circuit. Under the Edit drop down menu, select Wire, then select Down. Notice the shortcuts that are available for wire drawing. The wire that should now appear in your ladder could have also been drawn using the shortcut Ctrl+Down Arrow.

> **NOTE:** There are also Delete Wire options in the Edit drop down menu that are used to erase any wires not needed.

Now place the cursor in the space to the left of the new line and select another normally open contact.

| SMain                                                                                                    |                                                                                                    | $\triangleleft \triangleright \times$ |
|----------------------------------------------------------------------------------------------------|----------------------------------------------------------------------------------------------------|---------------------------------------|
| T1_Start<br>C1                                                                                                    | Create Nickname                                                                                                    | Timer                                 |
|                                                                                                    | Nickname:       T1_Manual         Associated Element:       C2         Create nickname and       C         C      assign to first unused element of specified type | OK                                    |
| Type in the nickname "T1_Manual"<br>and assign bit C2. Select OK to<br>accept and Rung #1 should now<br>resemble the rung seen on the<br>following page. | Type: T                                                                                                    |                                       |
|                                                                                                    | Cleave unassigned<br>Type: Bit (X, Y, C, etc.)                                                                                                    |                                       |

![](_page_26_Figure_1.jpeg)

Place a normally open contact in the first position of Rung #2. This contact will be tied to the Done bit of timer T1. Therefore, the name for this contact should be entered as "T1. Done". There should be no Create Nickname dialog as seen with the earlier normally open contacts.

Lastly, you will need to add an Out coil to the end of Rung #2. Place the cursor at the end of the rung and either select Out from the Ladder Palette Bar or just type "OUT" and select the Out instruction from the drop down menu. Next, choose which bit will be tied to this coil. Tie this coil to the physical output Y1 by typing "Y1" and click the check mark.

The ladder program should now look like the following. When either the T1\_Start or T1\_Manual contact is energized, the timer will begin timing. When it times out, contact T1\_Done will energize and the output coil Y1 will turn on. Note that an END instruction is not required.

![](_page_26_Figure_5.jpeg)

The yellow bar in the margin signifies logic that has not been accepted. So once you have verified your logic, click the Accept button in the Project Toolbar or the Ladder Palette Bar to accept the changes.

![](_page_27_Figure_2.jpeg)

![](_page_27_Figure_3.jpeg)

Now exit the Edit mode by clicking the Edit Mode button once again or by pressing ESC on the keyboard.

## Step 8: Save a Project

Save the project by selecting (a) Save Project (Ctrl+S) from the File drop down menu. Or save the file under a different name or in a different location by selecting the (b) Save Project As... option.

![](_page_28_Picture_3.jpeg)

## Step 9: Write Project to the Do-more T1H Series PLC

Now that you have created the example ladder logic program, you can write the program to the PLC. To do so, click the Write PLC button in the Project Toolbar.

![](_page_28_Figure_6.jpeg)

If the Write PLC button is not active, then you must first connect to the PLC to activate the online portion of the Project Toolbar (see the "Establish Communication" section of this chapter). If you have altered the System Configuration, which includes the hardware configuration, in any way, then the PLC must be taken out of Run mode in order to process the download.

The message seen here will appear asking you to verify if this is a good time to do so. Since this is the setup phase of this system, select Switch to Program Mode and continue with the download.

If this system was previously commissioned and in use, then you would need to verify that the

process it is controlling can be interrupted at this time before continuing.

Download the project and once the download is finished, assuming there are no errors, the Do-more T1H Series PLC

should return to Run mode. If at any time you need to change the PLC mode, select the Mode icon in the Project Toolbar, click the Mode Status indication in the Status Bar or select PLC > PLC Modes....

The PLC Modes window shown here will open displaying the current mode the PLC is in with options to change it to either Run or Program mode. Click OK to accept the change or Cancel to exit.

# Attention!

| 😴 Set PLC Mode                                                                                              |
|----------------------------------------------------------------------------------------------------|
| Current PLC Status                                                                                          |
| PLC Mode: PROGRAM                                                                                           |
| PLC Mode<br>Switch Position: Run                                                                            |
| New PLC Mode                                                                                                |
| C <u>B</u> un                                                                                               |
| • Program                                                                                                   |
| In order to change modes from Do-more<br>Designer, the PLC Mode Switch must be in<br>the Terminal position. |
| OK Cancel Help                                                                                              |

## Step 10: Testing Project Using Data View

With the project successfully downloaded into the Do-more T1H Series PLC, you can now test the function of the ladder program using the Data View tool. To start, you need to open a new Data window in the software. To do so, click the Data icon in the Project Toolbar, select Debug > Data View > New or press Ctrl+Shift+F3.

8

Mode

| ***  |  |
|------|--|
| Data |  |

| Data1           |          |        | 8        |
|-----------------|----------|--------|----------|
| El              | <b>-</b> |        |          |
|                 | Element  | Status | <b>^</b> |
| 1               |          |        |          |
| 2               |          |        |          |
| 3               |          |        |          |
| 4               |          |        |          |
| 5               |          |        |          |
| 6               |          |        |          |
| 7               |          |        |          |
| 8               |          |        |          |
| 9               |          |        |          |
| 10              |          |        | -        |
|                 |          |        | 1 · · ·  |
| Fact Lister and |          |        |          |

The Data View window seen here will open. This window will open in the project browser section of the programming window but it can be relocated anywhere on the screen by clicking the title bar and dragging it to a new location.

Now enter the elements that you wish to monitor. On line one type "C1" under the Element column and press Enter. You will see the C1 change to the variable name associated with it or T1\_Start. On line two type the element "C2" and on line three type "Y1".

With the ladder elements entered into the Data View window, you now need to activate their status. To do so, click the All Status icon on the Project Toolbar or select Debug > All Status On. The All Status On option will not only activate the status of the Data View window but also the status of the ladder program as seen on the following page.

![](_page_30_Figure_1.jpeg)

The next step is to enable edits within the Data View window. To do so, click the yellow box with the "E" found in the top left corner of the Data View window, as seen above. The Edits column is now added to the Data View window.

The Edits column allows you to make changes to the current values of the elements listed. T1\_Start's current value is OFF. Click the ON button under the Edits column and the Write Current Edit and the Writes All Edits buttons will appear at the top of the window. These buttons will write individual or all edits made in the Data View window to the PLC.

| Do-more Designer - My_I                                                                                                    | DM - [\$Main]                                                                                         |                      |                                       |                                                            |                                         |
|----------------------------------------------------------------------------------------------------|----------------------------------------------------------------------------------------------------|----------------------|---------------------------------------|------------------------------------------------------------|-----------------------------------------|
| File Edit Search View                                                                                                    | v Tools PLC Debug Window                                                                              | Help                 |                                       |                                                            |                                         |
| Open Save New                                                                                                    | Backup Edit Mode                                                                                      | Dundo Cut Copy       | Paste Find Next                       | Previous Next (                                            | - Ot 100% - Dutput Options On The Web . |
| Read PLC Write PLC New                                                                                                    | v Online Do-more/Sim                                                                                  | 🔊 🍇 🕂                | All Status No Status Forces           | V2:? 3 Contraction V2:? V2:? V2:? V2:? V2:? V2:? V2:? V2:? | Configure Devices Check PID Overview    |
| Project Browser                                                                                                    | <u> </u>                                                                                              | Ste SMain            |                                       |                                                            | ∢ ⊳ ×                                   |
| □         □         ○         ○         ○         ○         ○         ○         ○         ○         ○         ○         ○         ○         ○         ○         ○         ○         ○         ○         ○         ○         ○         ○         ○         ○         ○         ○         ○         ○         ○         ○         ○         ○         ○         ○         ○         ○         ○         ○         ○         ○         ○         ○         ○         ○         ○         ○         ○         ○         ○         ○         ○         ○         ○         ○         ○         ○         ○         ○         ○         ○         ○         ○         ○         ○         ○         ○         ○         ○         ○         ○         ○         ○         ○         ○         ○         ○         ○         ○         ○         ○         ○         ○         ○         ○         ○         ○         ○         ○         ○         ○         ○         ○         ○         ○         ○         ○         ○         ○         ○         ○         ○         ○         ○         ○         ○ | Write Current Edit     Current Edit     Element     Tr_Start     T1_Manual     Y1     5     6         | Write All<br>Edits t |                                       |                                                            | TUR Timer Struct                        |
| System Info                                                                                                    | 7<br>8<br>9<br>•<br>•<br>•<br>•<br>•<br>•<br>•<br>•<br>•<br>•<br>•<br>•<br>•<br>•<br>•<br>•<br>•<br>• | •                    | -                                     |                                                            | ( OUT )                                 |
| •                                                                                                    | m +                                                                                                   | 3                    |                                       |                                                            | ( NOP ) -                               |
| Instructions Accept                                                                                                    | F2 F3 Sh+F2 Sh+F3                                                                                     |                      | · · · · · · · · · · · · · · · · · · · | - A - () (S)-<br>Delta Out Set                             | -(R)- P * Edit Mode -                   |
| For Heip, press F1                                                                                                    |                                                                                                    | Run lerm Stop S P    | D Devs OK PLC OK Or                   | niine/Detault User/DM_1 Run                                | 00083/00030 TIH-DMIE                    |

Click the Write Current Edit to PLC button and confirm it. This will write the new value to T1\_Start. Once T1\_Start changes to an ON state, the timer (T1) will begin to time and quickly reach the preset. As soon as the preset is reached, the done bit, T1.Done, will turn ON causing output Y1 to also turn ON as seen on the following page. Now write an OFF to T1\_Start and watch as the timer and Y1 reset.

Do-more T1H Series PLC Hardware User Manual, 1st Edition, Rev. D

![](_page_31_Figure_1.jpeg)

Congratulations, you have now programmed, downloaded and tested a ladder logic program for the Do-more PLC. Feel free to experiment with a program of your own and don't forget that the software Help file is an essential tool to use when programming your controller.

## Accessing the Help File

The software Help file, seen below, is available as a quick reference or detailed guide to the many features and capabilities of the Do-more PLC. To access the Help File select the Help File icon from the Project Toolbar, choose Help from the Help menu drop down or use the shortcut F1.

![](_page_31_Picture_5.jpeg)

| 😵 Do-more Designer                                                                           |                                                             |                                                                |  |  |  |  |
|----------------------------------------------------------------------------------------------|-------------------------------------------------------------|----------------------------------------------------------------|--|--|--|--|
| Hide Back Print Options                                                                      |                                                             |                                                                |  |  |  |  |
| Contents Igdex Search                                                                        |                                                             | Topic: DM0001                                                  |  |  |  |  |
| Getting Started     Initial System Setup     The Launchpad                                   | Getting Started with Do-more Controller Programming         |                                                                |  |  |  |  |
| Communication Links<br>System Configuration<br>System Security                               | Connecting to the Do-more controller                        | I/O Modules and I/O Mapping                                    |  |  |  |  |
| System Information                                                                           | The Launchpad                                               | Discrete I/O Modules                                           |  |  |  |  |
| VO Module Mapping<br>Programs and Tasks                                                      | Overview of Communication Links                             | Analog I/O Modules                                             |  |  |  |  |
| Stage Programming Concepts Data Types                                                        | Program Compare                                             | Communication Modules                                          |  |  |  |  |
| The Instruction Set<br>PID Loops                                                             | Do-more Controller Setup                                    | CTRIO / CTRIO2 Modules                                         |  |  |  |  |
| MX Programming Tools<br>Ladder Views                                                         | Initial System Setup                                        | Debugging Do-more Projects                                     |  |  |  |  |
| Using the Ladder Editor     Managing Project Documentation     The Torond Mana               | Understanding and Using the System<br>Configuration Utility | Instruction Status                                             |  |  |  |  |
| The Data View<br>Change Value Dialog                                                         | Setting Up the System Security                              | The Status Bar                                                 |  |  |  |  |
| Forcing I/O and Memory<br>Clock and Calendar Functions                                       | Using the System Information Dialog to Monitor              | Using the Trend View to Monitor the MX<br>Controller           |  |  |  |  |
| <ul> <li>Project Backup and Restore</li> <li>Printing</li> <li>System Maintenance</li> </ul> | Creating and Editing Process                                | Using the Data View to Monitor MX Controller<br>Memory         |  |  |  |  |
|                                                                                              | Using the Project Browser                                   | Using the Debug View Options to Troubleshoot<br>Logic Problems |  |  |  |  |
|                                                                                              | Overview of Programs and Tasks                              | Forcing I/O and Memory Items                                   |  |  |  |  |
|                                                                                              | Using Programs Effectively                                  | Suspending Programs and Tasks                                  |  |  |  |  |
|                                                                                              | Using Tasks Effectively                                     | Network Message Viewer (MX Logger)                             |  |  |  |  |
|                                                                                              | Instruction Browser                                         | Using the Change Value Dialog                                  |  |  |  |  |

Do-more T1H Series PLC Hardware User Manual, 1st Edition, Rev. D